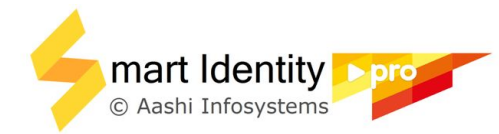

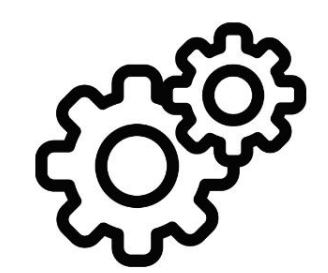

# Printer Settings EPSON L8050

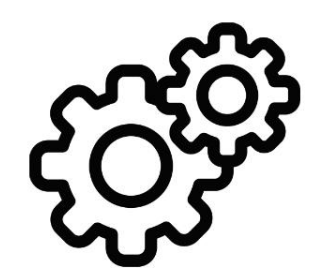

### Close Smart Identity Pro and Adobe Reader before applying printer settings

# Open *Devices and Printers* or *Printer and Scanners* based on your Windows version

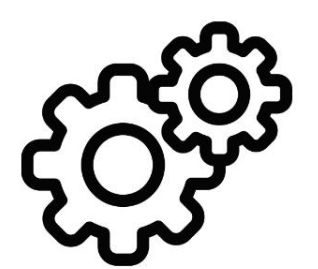

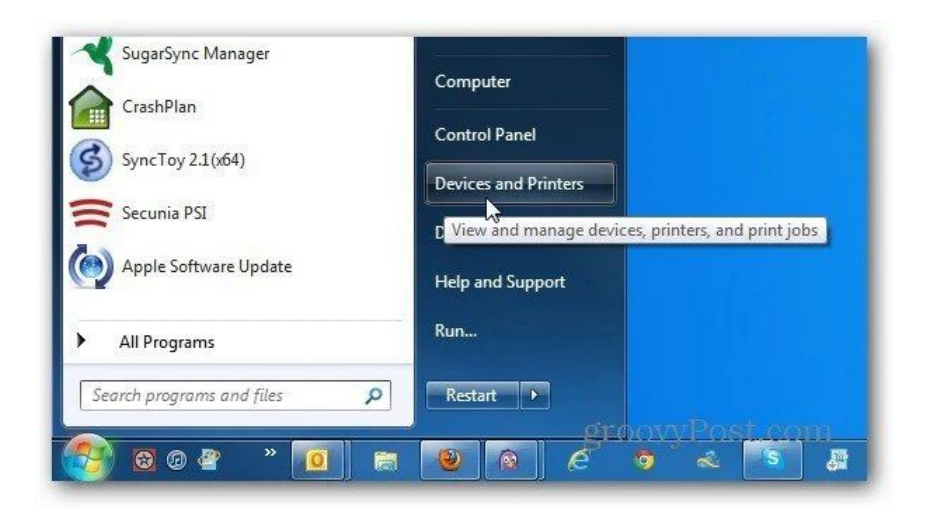

| ي<br>د ا | Home                | Add printers & scanners         |
|----------|---------------------|---------------------------------|
| Devi     | ices                | + Add a printer or scanner      |
| 凸        | Printers & scanners | Printers & scanners             |
| ш.       | Connected devices   | Adobe PDF                       |
| Ū        | Mouse & touchpad    | ECOSYS M2035dn                  |
| <b></b>  | Typing              |                                 |
| ⊚        | AutoPlay            | Fax                             |
| ٥        | USB                 | HP ENVY 120 series Class Driver |

## Right click on printer icon to select *Printing Preferences*

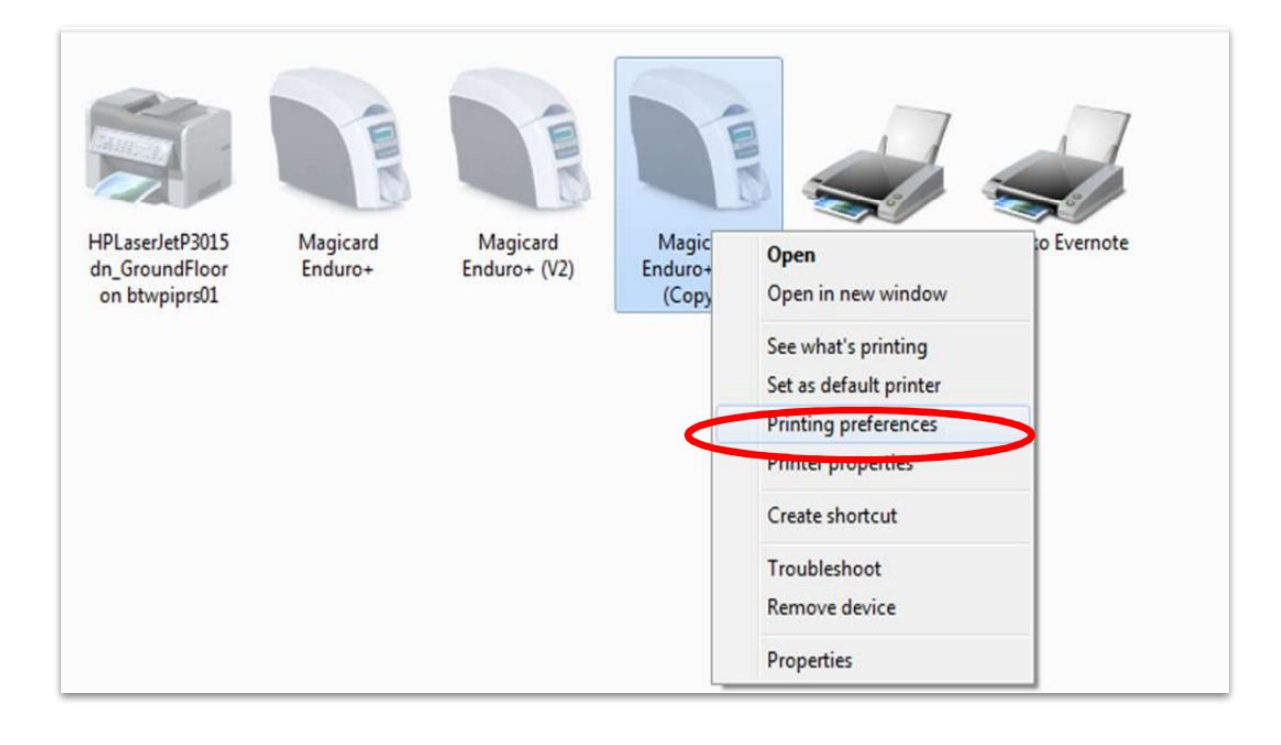

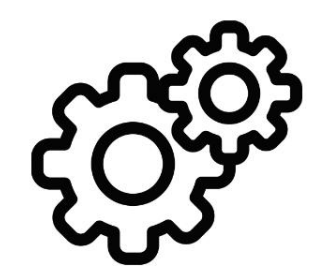

### **Printer Preferences** (match as shown)

| Printi                                                                                                    | ng Presets         | Paper Source 🤇   | Disc/ID Card              | Tray                           | ~  |
|----------------------------------------------------------------------------------------------------|--------------------|------------------|---------------------------|--------------------------------|----|
| rana                                                                                                    | Add/Remove Presets | Document Size    | A4 210 x 29               | 7 mm                           | ~  |
| <ul> <li>Document - Fast</li> <li>Document - Standard Quality</li> <li>Document - High Quality</li> <li>Photo - 10 x 15 cm Portrait</li> <li>Photo - 10 x 15 cm Landscape</li> <li>Printable Disc Label Printing</li> <li>Photo - A4 Portrait</li> <li>Photo - A4 Landscape</li> </ul> |                    | Orientation      | Portrait                  | OLandscape                     |    |
|                                                                                                    |                    | Paper Type 🤇     | PVC ID Card               | (Borderless)                   | ~  |
|                                                                                                    |                    | Quality          | Standard                  |                                | ~  |
|                                                                                                    |                    | Color            | <ul> <li>Color</li> </ul> | ◯ Grayscale                    |    |
|                                                                                                    |                    | 2-Sided Printing | Off                       |                                | ~  |
|                                                                                                    |                    |                  | Settings                  | i                              |    |
|                                                                                                    |                    | Multi-Page       | Off                       | <ul> <li>Layout Ord</li> </ul> | er |
|                                                                                                    |                    | Conies 1         |                           | Collate                        |    |
| <b>—</b> –                                                                                                    |                    |                  | Reverse Order             |                                |    |
| 2                                                                                                    | <u></u>            | Quiet Mode       |                           | Off                            | ~  |
| Show Settings<br>Restore Defaults Ink Levels                                                                                                    |                    | Print Preview    |                           |                                |    |
|                                                                                                    |                    | Job Arranger I   | .ite                      |                                |    |

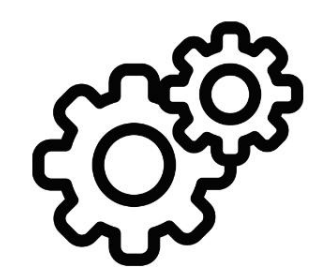

#### Open Smart Identity Pro -> Settings

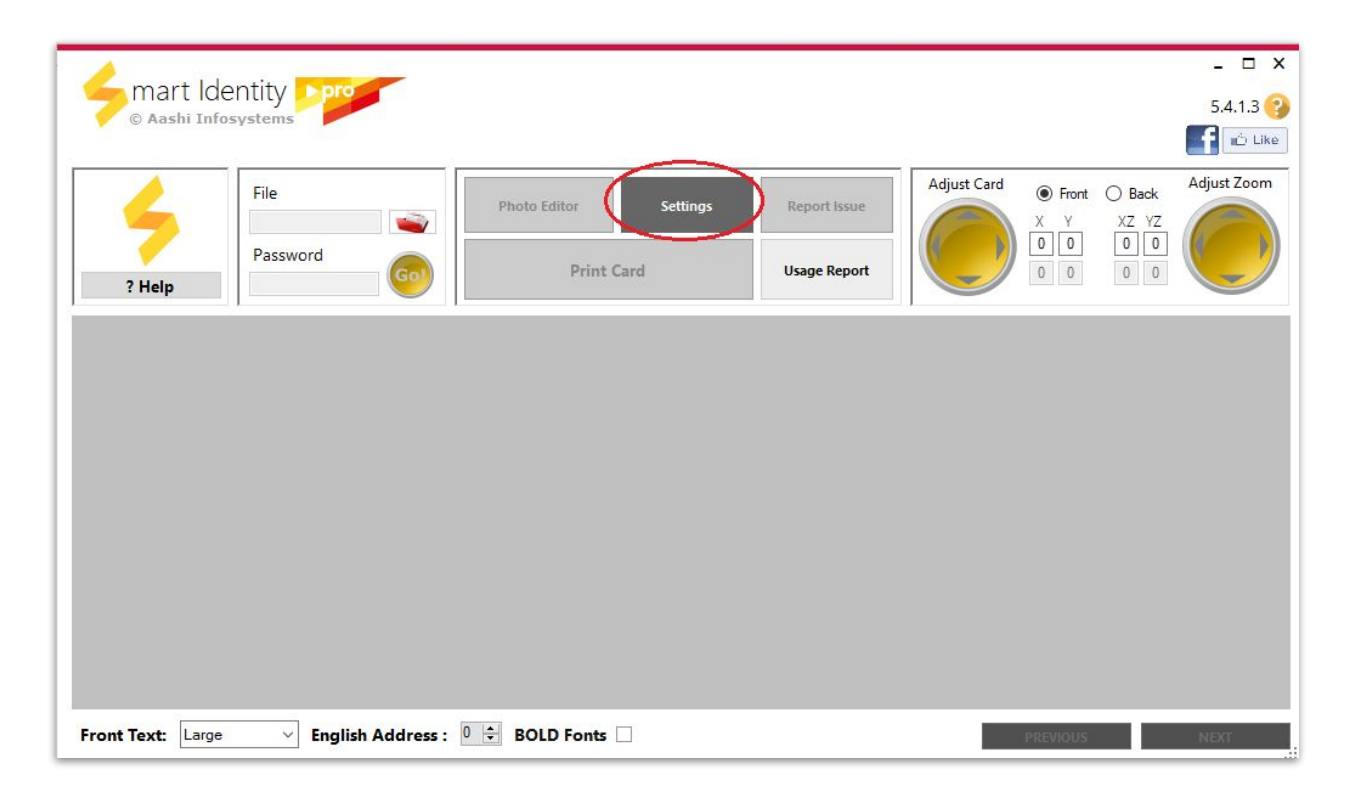

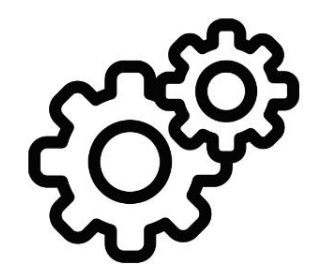

#### Choose Printer Type as Card Tray

V

#### Settings Data Protection Card Elements Front Page Header License Front Page Footer Margin User Info Front Page Footer Text Rear Page Header Language English Rear Page Footer Margin Rear Page Footer Font Size Large Rear Page Barcode Rear Page UID Printer Type Auto Align Contents Card Printer Photo Frame Card Trav - Ep Settings Download Date A4 Sheet Printer Generation Date Colored Footer **Printing Options** Mobile Number Rotate Front Rotate Back VID A4 Cutting Guidelines Offsets PDF Printing Front Header Offset -Stamp NOT ORIGINAL ~ Rear Header Offset + Accessability Options Front Footer Offset + Filenames contain Password Rear Footer Offset + Show Password + Remember Last Password Photo Offset 0 Auto detect footer Language Child Aadhaar Style Half Panel O Full Panel Save

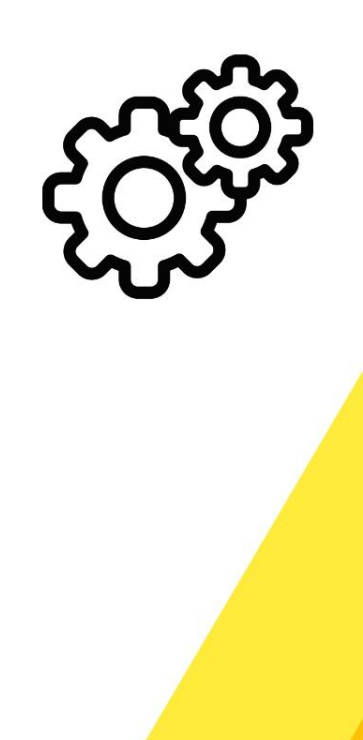

### Open Card Tray Settings

| Card Elements                                                          |                |          | Dat            | a Pro  |  |
|------------------------------------------------------------------------|----------------|----------|----------------|--------|--|
| Front Page Heade                                                       | er             |          |                | Lice   |  |
| Front Page Footer Margin Front Page Footer Text Front Page Footer Text |                |          | User           |        |  |
| Rear Page Header                                                       |                |          | Language       | Er     |  |
| ✓ Rear Page Footer                                                     |                |          | Font Size [    |        |  |
| Rear Page UID                                                          |                |          | Printer Type   |        |  |
| Auto Align Contents                                                    |                |          | O Card Printer |        |  |
| Photo Frame                                                            |                |          | Card Tray - E  |        |  |
| Download Date                                                          | A4 Sheet Pri   |          |                |        |  |
| Generation Date                                                        | Drinting Oatis |          |                |        |  |
| Colored Footer                                                         | Printing Optic |          |                |        |  |
|                                                                        |                |          | Rotate Front   |        |  |
|                                                                        |                | 6        | A4 Cutt        | ing G  |  |
| Offsets                                                                |                |          | PDF Prin       | nting  |  |
| Front Header Offset                                                    | 0              | -        | Stamp          | NO     |  |
| Rear Header Offset                                                     | 0              | -        | Accessabil     | lity ( |  |
| Front Footer Offset                                                    | 0              | -        | Filenam        | Passwe |  |
| Rear Footer Offset                                                     | 0              | -        | Show Pa        |        |  |
| Photo Offset                                                           | 0              | -        | Remem          | ber L  |  |
|                                                                        | -              | Anneal ( |                |        |  |

| Data         | Protection       |     |
|--------------|------------------|-----|
| 1            | icense           |     |
| U            | ser Info         |     |
| Language     | English          | V   |
| Font Size    | Large            | ~   |
| Printer Typ  | e                |     |
| O Card Prin  | ter              | -   |
| Card Tray    | - Epson Settin   | gs  |
| O A4 Sheet   | Printer          | -   |
| Printing Op  | otions           |     |
| Rotate Fr    | ont 🗌 Rotate B   | ack |
| A4 Cuttin    | g Guidelines     |     |
| DF Print     | ing              |     |
| 🗌 Stamp      | NOT ORIGINAL     | ~   |
| Accessabilit | y Options        |     |
| Filename     | s contain Passwo | ord |
| Show Pas     | sword            |     |
| Rememb       | er Last Password |     |
| Auto dete    | ect footer Langu | age |
|              | Save             |     |

දුරිහි

#### Choose Printer Model

| Card Tray Set          | ings | - 0    | x |
|------------------------|------|--------|---|
| Printer Model          | 50   | ~      |   |
| Left Margin Offset L80 | 50   |        |   |
| Top Margin Offset      | 0.00 | 1      |   |
| Card Gap Offset        | 0.00 | ÷ ?    |   |
| Tray Bleed             | 0.00 | ÷ ?    |   |
|                        |      | 2457-0 |   |

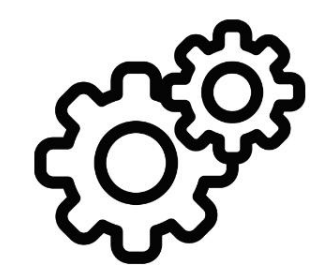

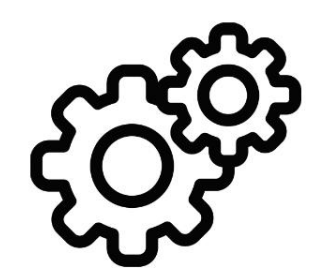

### Close Settings Choose you printer and *Print*

**Happy Printing!**